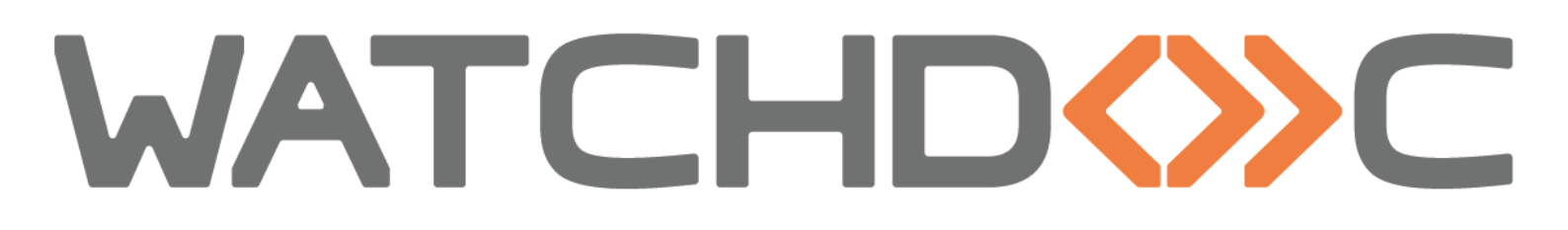

# HOW TO?

# Capturing walks with SNMPWalker

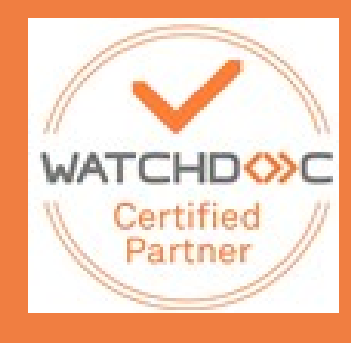

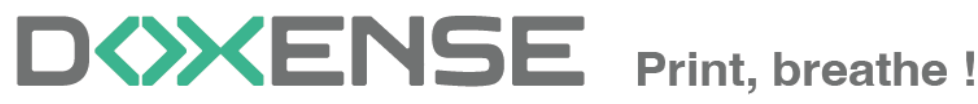

47, avenue de Flandre - 59290 Wasqhehal - France 65, rue de la Tombe Issoire - 75014 Paris - France T +33 (0)3 62 21 14 00 www.doxense.com

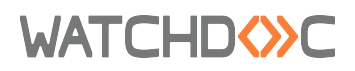

### **Table of contents**

| Capture Walks with SNMPWalker | 4 |
|-------------------------------|---|
| Principle                     | 4 |
| Procedure                     | 5 |
| Access SNMP Walker            | 5 |
| Use SNMPWalker                | 5 |

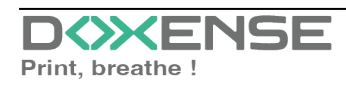

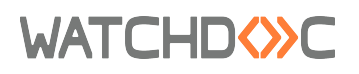

## Copyrights

© 2024. Doxense<sup>®</sup>. All rights reserved.

Watchdoc<sup>®</sup> and all product names or trademarks mentioned in this document are trademarks of their respective owners.

Reproduction in whole or part, by any means whatsoever is prohibited without prior authorisation. Any electronic copies, either by photocopy, photograph, film or any other means is an offense.

47, avenue de Flandre 59290 Wasquehal - FRANCE contact@doxense.com Tel:+33(0)3.62.21.14.00 Fax:+33(0)3.62.21.14.01 www.doxense.com

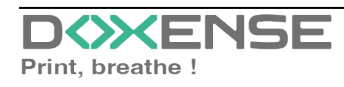

# **Capture Walks with SNMPWalker**

## Principle

SNMP Walk is a command that allows to collect, thanks to the **SNMP**<sup>1</sup> protocol, data about a device installed on a specific network:

| i walk_20190528_092913.txt - Bloc-notes                                           | >                      |
|-----------------------------------------------------------------------------------|------------------------|
| Fichier Edition Format Affichage Aide                                             |                        |
| system.sysDescr.0 [str] "3070N"                                                   |                        |
| system.sysObjectID.0 [objectOid] .3.1.112.1.1                                     |                        |
| system.sysUpTime.0 [timeticks] 01/01/0001 00:00:09                                |                        |
| system.sysContact.0 [str] (empty)                                                 |                        |
| system.sysName.0 [str] "3070N"                                                    |                        |
| system.sysLocation.0 [str] "Lille/AILE 2"                                         |                        |
| system.sysServices.0 [integer] 72                                                 |                        |
| # skipping interface stats                                                        |                        |
| host.hrStorage.hrMemorySize.0 [integer] 4194304                                   |                        |
| host.hrStorage.hrStorageTable.1.1.1 [integer] 1                                   |                        |
| host.hrStorage.hrStorageTable.1.hrStorageType.1 [objectOid] host.hrStorage.hrStor | ageTypes.hrStorageRam  |
| host.hrStorage.hrStoragelable.1.hrStorageDescr.1 [str] "Allocated memory for Prin | ter" [                 |
| host.hrStorage.hrStorageTable.1.hrStorageAllocationUnits.1 [integer] 1024         |                        |
| host.hrStorage.hrStoragelable.l.hrStorageSize.l [integer] 4096                    |                        |
| host.hrstorage.hrstoragelable.l.hrstorageUsed.l [integer] 4090                    |                        |
| host heDavise heDaviseTable 1 heDaviseTeday 1 [istages] 1                         |                        |
| host heDovice heDoviceTable 1 heDoviceIndex.1 [Integer] 1                         |                        |
| host hnDevice hnDeviceTable 1 hnDeviceIndex.5 [integer] 5                         |                        |
| host hrDevice hrDeviceTable 1 hrDeviceIndex.4 [integer] 4                         |                        |
| host hrDevice hrDeviceTable 1 hrDeviceIndex 6 [integer] 6                         |                        |
| host.hrDevice.hrDeviceTable.1.hrDeviceIndex.7 [integer] 7                         |                        |
| host.hrDevice.hrDeviceTable.1.hrDeviceIndex.8 [integer] 8                         |                        |
| host.hrDevice.hrDeviceTable.1.hrDeviceIndex.9 [integer] 9                         |                        |
| host.hrDevice.hrDeviceTable.1.hrDeviceIndex.21 [integer] 21                       |                        |
| host.hrDevice.hrDeviceTable.1.hrDeviceIndex.23 [integer] 23                       |                        |
| host.hrDevice.hrDeviceTable.1.hrDeviceIndex.81 [integer] 81                       |                        |
| host.hrDevice.hrDeviceTable.1.hrDeviceIndex.86 [integer] 86                       |                        |
| host.hrDevice.hrDeviceTable.1.hrDeviceIndex.87 [integer] 87                       |                        |
| host.hrDevice.hrDeviceTable.1.hrDeviceType.1 [objectOid] host.hrDevice.hrDeviceTy | pes.hrDevicePrinter    |
| host.hrDevice.hrDeviceTable.1.hrDeviceType.3 [objectOid] host.hrDevice.hrDeviceTy | pes.hrDeviceNetwork    |
| host.hrDevice.hrDeviceTable.1.hrDeviceType.4 [objectOid]                          |                        |
| host.hrDevice.hrDeviceTable.1.hrDeviceType.5 [objectOid]                          | es.hrDeviceOther       |
| host.hrDevice.hrDeviceTable.1.hrDeviceType.6 [objectOid]                          |                        |
| host.hrDevice.hrDeviceTable.1.hrDeviceType.7 [objectOid]                          |                        |
| host.hrDevice.hrDeviceTable.1.hrDeviceType.8 [objectOid]                          | es.hrDeviceDiskStorage |
| host.hrDevice.hrDeviceTable.1.hrDeviceType.9 [objectOid]                          |                        |
| host.hrDevice.hrDevicelable.1.hrDevicelype.21 [objectUid]                         |                        |
| host.nrDevice.nrDeviceTable.1.nrDeviceType.23 [objectU1d]                         |                        |
| nost.nruevice.nruevice/able.1.nruevice/ype.81 [objectuld]                         | pes.nrueviceutner      |
| nost.nruevice.nrueviceiadie.i.nrueviceiype.86 [00]ectUid]                         | pes.nrueviceotner      |
| host heDevice heDeviceTable 1 heDeviceType.8/ [OD]eCtUId]                         | pes.mbeviceotnen       |
| host helevice heleviceTable 1 heleviceDesce 3 [ste] "Ethernet ===="               |                        |
| noscim peviceim peviceimpieitimpevicepescr.5 [str] cumernet port                  |                        |

The analysis of the collected data allows:

- to report the status of a device;
- to study new devices models;
- to report the internal counters of the device;
- to check the condition of the consumables (paper trays, cartridges, etc.);

Walks are valuable for monitoring Watchdoc malfunctions of the device. They are sometimes requested for troubleshooting by the Doxense Support team.

To perform an SNMP walk capture, you have the SNMPWalker tool provided by default in the Watchdoc installation folder.

This tool, which creates a point capture of the device's SNMP tree, can be used at regular intervals, before or after a printout, to allow a comparative study of the different data in the device.

<sup>1</sup>Simple Network Management Protocol (SNMP) is an Internet-standard protocol for collecting and organising information about managed devices on IP networks and for modifying that information to change device behaviour. Devices that typically support SNMP include routers, switches, servers, workstations, printers, modem racks and more. SNMP is widely used in network management for network monitoring. SNMP exposes management data in the form of variables on the managed systems organised in a management information base which describes the system status and configuration.

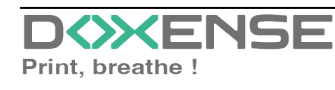

### Procedure

#### Access SNMP Walker

To access the **SNMPWalker** tool:

- 1. access the Watchdoc server and log on yas an administrator;
- 2. thanks to a explorer, access the folder SNMPWalker, saved by default in C:/Programmes/Doxense/Watchdoc/Tools/;
- 3. in the folder **SNM PWalker** is the executable SNMPWalker.exe:

| → ~ ↑ 🍊 > CePC > Disquellocal ( | (C:) > Programmes > | Doxense > Watchdoc > Tools > SNMPW | alker            | V O Reche      | rcher dans : S |
|---------------------------------|---------------------|------------------------------------|------------------|----------------|----------------|
| , Disque local (C:)             | ^                   | Nom                                | Modifié le       | Туре           | Taille         |
| inetpub                         |                     | README.TXT                         | 02/04/2019 23:21 | Document texte | 1 K            |
| PerfLogs                        |                     | 💿 SNMPWalker User Manual.pdf       | 02/04/2019 23:21 | Chrome HTML Do | 205 8          |
| Program Files (x86)             |                     | 😘 SNMPWalker exe                   | 03/04/2019 09:10 | Application    | 1 204 k        |
| Programmes                      |                     | SNMPWalker.exe.config.merge        | 02/04/2019 23:21 | Fichier MERGE  | 1 K            |
| 📙 Common Files                  |                     |                                    |                  |                |                |
| Doxense                         |                     |                                    |                  |                |                |
| Supervision                     |                     |                                    |                  |                |                |
| 📙 Watchdoc                      |                     |                                    |                  |                |                |
| Archives                        |                     |                                    |                  |                |                |
| 📜 cache                         |                     |                                    |                  |                |                |
| 🦲 Data                          |                     |                                    |                  |                |                |
| 📜 Images                        |                     |                                    |                  |                |                |
| logs                            |                     |                                    |                  |                |                |
| 📕 Redist                        |                     |                                    |                  |                |                |
| SQL                             |                     |                                    |                  |                |                |
| Tools                           |                     |                                    |                  |                |                |
| ConfigTool                      |                     |                                    |                  |                |                |
| SNMPWalker                      |                     |                                    |                  |                |                |

### Use SNMPWalker

To obtain an SNMP walk:

- 1. click on the SNMPWalker.exe executable;
- 2. in the Doxense SNMP Walker tool, click on the Search Devices button;

| ×    |
|------|
|      |
|      |
| by   |
| ile  |
| :es) |
|      |
|      |
| -    |
|      |
|      |
|      |
|      |
|      |
|      |
| e    |
|      |

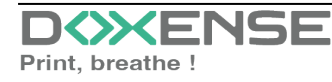

- 3. in the **Network SNMP Scanner** tool, select the network I.P. to browse, then click on the **Scan** button:
- 4. then, in the list of detected devices, double-click on the I.P. of the device you want to study the data;

| IP           | Brand   | Device                       | Description                 | ObjectID                  |
|--------------|---------|------------------------------|-----------------------------|---------------------------|
| 10.10.0.116  | kyocera | TASKalfa 4052ci              | KYOCERA Document Solution   | kyocera.41                |
| 10.10.0.15   | unix    | NAS                          | Linux NAS-LILLE 3.10.105 #2 | net-snmp.3.2.10           |
| 10.10.0.176  | sharp   | SHARP MX-3070N               | SHARP MX-3070N              | sharp.3.1.112.1.1         |
| C 10.10.0.   | canon   | Canon iR-ADV 4225 16.04      | Canon iR-ADV 4225 /P        | canon.4.7                 |
| 10.10.0.9    | unix    | NAS                          | Linux NAS 3.10.105 #24922   | net-snmp.3.2.10           |
| 10.10.20.153 | brother | Brother MFC-L6900DW series   | Brother NC-8900h, Firmware  | brother.nm.system.net-per |
| 10.10.20.237 | hp      | HP Color LaserJet MFP E87640 | HP ETHERNET MULTI-ENVIRO    | hp.nm.hpsystem.net-perip  |
| 10.10.22.92  | lexmark | Lexmark MX511de 701520HH     | Lexmark MX511de version N   | lexmark.printer.71107121  |

5. from the **Doxense SNMPWalker** interface, where the device to analyse is selected, click on the **Scan** button to launch the analysis:

| Doxense SNMP Walker                                                            | _        |           | ×   |  |  |
|--------------------------------------------------------------------------------|----------|-----------|-----|--|--|
| Watchdoc                                                                       |          |           |     |  |  |
| •                                                                              |          |           |     |  |  |
| This tool will create a snapshot of the SNMF<br>a networked printer or device. | o tree e | exposed   | by  |  |  |
| IP: 10.10.0.73                                                                 | Loa      | d Walk Fi | ile |  |  |
| Read: public                                                                   | Sea      | rch Devic | es  |  |  |
| Save To: 10.10.0.73_\$SYSNAME\walk_\$NEW.                                      | bin      |           |     |  |  |
| Save also a human-readable v                                                   | version  | (.txt)    |     |  |  |
| Re-walk automatically every (                                                  | minute   | s): 2     | •   |  |  |
| Start walking from the Host M                                                  | IB       |           | _   |  |  |
| Automaticaly skip infinite branches                                            |          |           |     |  |  |
| Idle                                                                           |          |           |     |  |  |
|                                                                                |          |           |     |  |  |
|                                                                                |          |           |     |  |  |
| Fuit Court                                                                     |          |           | _ 1 |  |  |
| Exit Scan >                                                                    |          | ompar     | e   |  |  |

6. A cursor indicates the analysis progress. At the end of the operation, a message indicates the file where the analysis is saved. By default, this file is saved in **\Dox-ense\Watchdoc\Tools\SNMPWalker** and has the analysed device's name:

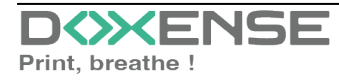

7. In the **SNMPWalker** folder, open the files **walk[...].txt** and **walk[...].bin** to read the analysis and/or sent it to the Doxense Support team:

| ← → × ↑ 📕 > Ce PC | > Disque local (C:) > Programmes > Doxense > Watchdo | oc > Tools > SNMPWalker > 10.10.0. | 176_Sharp_Mx_3070N | ~ Ū    |
|-------------------|------------------------------------------------------|------------------------------------|--------------------|--------|
|                   | Nom                                                  | Modifié le                         | Туре               | Taille |
| 🖈 Accés rapide    | walk_20191227_153038.bin                             | 27/12/2019 15:30                   | Fichier BIN        | 54 Ko  |
| 🍠 Ce PC           | walk_20191227_153038.txt                             | 27/12/2019 15:30                   | Document texte     | 127 Ko |
| 🔜 Bureau          |                                                      |                                    |                    |        |
| Documents         |                                                      |                                    |                    |        |

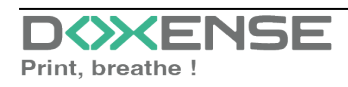